## **micros**<sup>®</sup> *MICROS Alert Manager Version 1.2 ReadMe First*

## **General Information**

| About This<br>Document | This ReadMe First is an introduction to the installation and configuration of the MICROS Alert Manager Version 1.2 product. |
|------------------------|----------------------------------------------------------------------------------------------------|
|                        | This document is divided into the following sections:                                                                       |
|                        | Installation Instructions                                                                                                   |
|                        | Configuration                                                                                                    |
|                        | • What's New                                                                                                    |
|                        | What's Enhanced                                                                                                    |
|                        | What's Revised                                                                                                    |

### Declarations

#### Warranties

Although the best efforts are made to ensure that the information in this manual is complete and correct, MICROS Systems, Inc. makes no warranty of any kind with regard to this material, including but not limited to the implied warranties of marketability and fitness for a particular purpose. Information in this manual is subject to change without notice. No part of this manual may be reproduced or transmitted in any form or by any means, electronic or mechanical, including photocopying, recording, or information recording and retrieval systems, for any purpose other than for personal use, without the express written permission of MICROS Systems, Inc.

MICROS Systems, Inc. shall not be liable for errors contained herein or for incidental or consequential damages in connection with the furnishing, performance, or use of this manual.

#### **Trademarks**

Framemaker is a registered trademark of Adobe Corporation.

Microsoft and Windows are registered trademarks of Microsoft Corporation in the United States and/or other countries.

All other trademarks are the property of their respective owners.

# Introduction The MICROS Alert Manager application is available for download from the Member Services / Micros Products / Restaurant Operations Solutions area on the MICROS Website. A username and password is required.

The Alert Manager application allows the user to alert specific employees or employee classes when certain conditions occur at the site. Alerts can be sent to Alert Manager Clients (Pocket PCs), JTECH pagers (e.g., server pagers, guest pagers) or to email addresses.

Alert Manager also offers the flexibility of creating your own alert. The MICROS Alert Manager Control Panel application is used to configure this feature. For more information on configuring your own alert, refer to the *MICROS Alert Manager Plugin Development Guide*, *MD0003-105*.

## **Installation Instructions**

| Requirements                                                                                                    | The following is required for any server running Alert Manager Version 1.2:                                                     |                             |                                                                                                    |  |
|----------------------------------------------------------------------------------------------------|----------------------------------------------------------------------------------------------------|-----------------------------|----------------------------------------------------------------------------------------------------|--|
|                                                                                                    | • Microsoft.Net Framework V1.1 Service Pack 1 software. Application is available for download on the Microsoft Updates website: |                             |                                                                                                    |  |
|                                                                                                    | http://up                                                                                                    | date.microsof               | t.com/windowsupdate/v6                                                                                                    |  |
|                                                                                                    | • Alert Manager supports RES Versions 3.2, or 4.0, or higher                                                                    |                             |                                                                                                    |  |
| Sentinel Driver<br>RecommendationsDue to a security requirement, an upgrade to the syste<br>to V. 7.5.0 may be needed. The following table shoul<br>determine if the driver upgrade is needed for your site<br>Within the table below, locate the row with your site'<br>Manager version and note the Sentinel driver upgrade<br>listed in the corresponding column. |                                                                                                    |                             | nent, an upgrade to the system's Sentinel driver<br>. The following table should be used to<br>grade is needed for your site.<br>cate the row with your site's RES and Alert<br>the Sentinel driver upgrade recommendation<br>g column. |  |
|                                                                                                    | RES<br>Version                                                                                                    | Alert<br>Manager<br>Version | Sentinel Driver Upgrade<br>Recommendation                                                                                                    |  |
|                                                                                                    | V. 3.2                                                                                                    | None                        | No Sentinel upgrade needed; the Sentinel<br>driver in RES V. 3.2 has no known security<br>vulnerability                                                                                                    |  |
|                                                                                                    | V. 3.2                                                                                                    | V. 1.0–1.1                  | Yes, a Sentinel driver upgrade to V. 7.5.0 is needed                                                                                                    |  |
|                                                                                                    | V. 4.0–4.5                                                                                                    | None                        | Yes, a Sentinel driver upgrade to V. 7.5.0 is needed                                                                                                    |  |

| RES<br>Version       | Alert<br>Manager<br>Version | Sentinel Driver Upgrade<br>Recommendation                                                                           |
|----------------------|-----------------------------|----------------------------------------------------------------------------------------------------|
| V. 4.0–4.5           | V. 1.0–1.1                  | Yes, a Sentinel driver upgrade to V. 7.5.0 is needed                                                                |
| V. 4.6 or<br>greater | N/A                         | No Sentinel driver upgrade is needed; a RES<br>V. 4.6 prerequisite already includes the V.<br>7.5.0 Sentinel Driver |

Please see the *MICROS RES Sentinel Driver* 7.5.0, *MD0003-146* document for specific Sentinel driver installation instructions.

| Installation                  | Installation instructions are divided into the following sections:                                                   |
|-------------------------------|----------------------------------------------------------------------------------------------------|
|                               | • <b>Installing for the First Time</b> - Use only if Alert Manager has never been installed on the system before.    |
|                               | • Upgrading from a Previous Version - Use if a previous version of Alert Manager is already installed on the system. |
| Installing for the First Time | 1. Download the <b>MICROSAlertManager1.2.exe</b> file from the MICROS website. A username and password is required.  |
|                               | 2. Copy the file to a temporary directory.                                                                           |
|                               | 3. Double-click on the <b>MICROSAlertManager1.2.exe</b> to launch the MICROS Alert Manager installation.             |

4. Click **[Next]** from the *Welcome* screen.

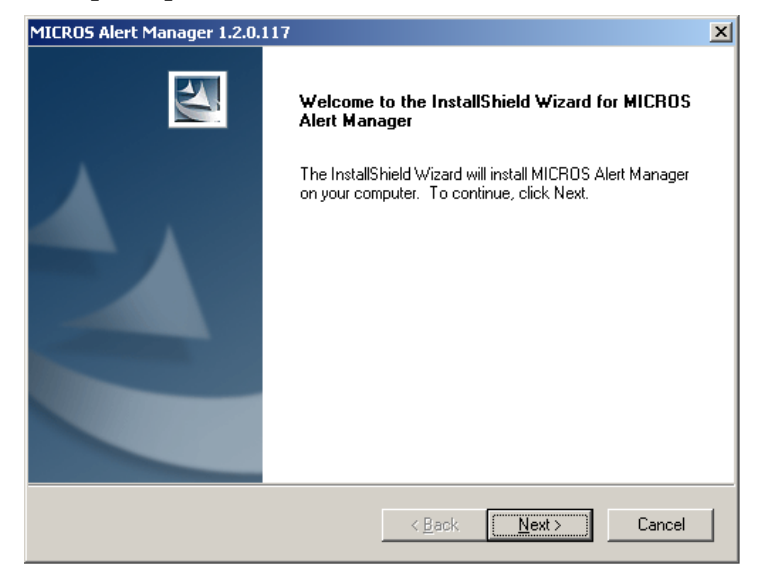

5. Select I accept the terms of the license agreement and click [Next].

| MICROS Alert Manager 1.2.0.117                                                                                                    | x |
|----------------------------------------------------------------------------------------------------|---|
| License Agreement Please read the following license agreement carefully.                                                                                                    |   |
| <ul> <li>This license agreement is made and entered into in Columbia, Maryland USA, by and between MICROS and the Licensee.</li> <li><u>DEFINITIONS</u>. When used in this Agreement, the following terms are defined as indicated:         <ol> <li><u>AAA</u>. "AAA" means the American Arbitration Association.</li> <li><u>Agreement</u> "Agreement" means this license agreement.</li> <li><u>Claim</u>. "Claim" means an action or proceeding brought by a third party against Licensee or MICROS in any judicial forum or before a governmental agency or body.</li> </ol></li></ul> |   |
| I go not accept the terms of the license agreement <u>Print</u>                                                                                                    |   |
| InstallShield < <u>B</u> ack <u>N</u> ext > Cancel                                                                                                    |   |

MD0003-148 May 1, 2009 Page 6 of 33

6. By default, the installation files will be saved in the *Program Files\MICROS\AlertManager* folder unless otherwise indicated.

To install the files to the default folder click **[Next]** in the *Choose Destination Location* screen. To change the default directory, click **[Browse]** and select a folder. All future upgrades will automatically be sent to this folder.

| MICRO5 Alert Manager 1.2.0.117                                                                                      | × |
|----------------------------------------------------------------------------------------------------|---|
| Choose Destination Location<br>Select folder where setup will install files.                                        |   |
| Setup will install the MICROS Alert Manager in the following folder.                                                |   |
| To install to this folder, click Next. To install to a different folder, click Browse and select<br>another folder. |   |
| Destination Folder<br>C:\Program Files\MICROS\AlertManager\<br>InstallShield                                        |   |
| <u> </u>                                                                                                    |   |

7. The system will automatically check to see if RES is installed. If RES is not installed on the system, skip to step 8.

If RES is installed, the system will display a list of available alert definitions.

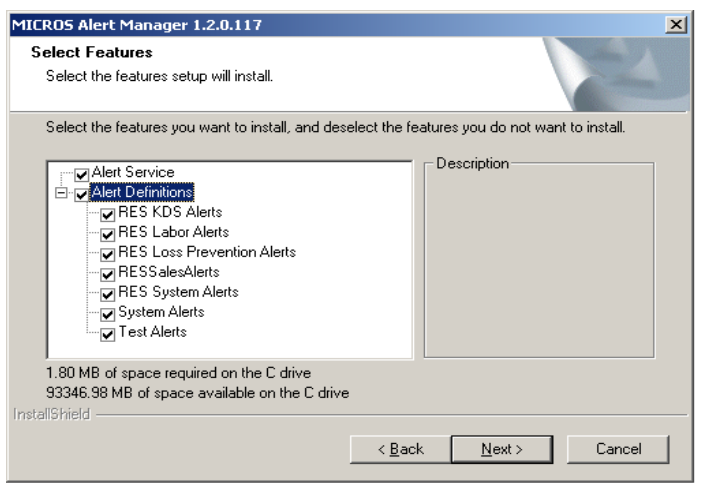

MD0003-148 May 1, 2009 Page 7 of 33

Use the check boxes to indicate which alerts (e.g., RES KDS Alerts) should be installed. Click **[Next]**.

- 8. Select **[Install]** to begin installing the MICROS Alert Manager software.
- 9. Click [Finish]. If you are prompted to restart the computer, select **Yes, I want to restart my computer now** and then click [Finish].

**Note** If you choose not to restart, the POS may be in Grace Period and the MICROS Alert Manager may be in Demo Mode.

Upgrading From a Previous Version

1. Download the **MicrosAlertManager.zip** file from the MICROS website. A username and password is required:

http://members.micros.com/members/product\_support/ micros\_products/ros/corporate/micros\_alert\_manager.asp

- 2. Extract the files in the **MicrosAlertManager.zip** file to a temporary directory.
- 3. Double-click on **Setup.exe** to launch the MICROS Alert Manager installation.

4. Click [Next] from the *Welcome* screen.

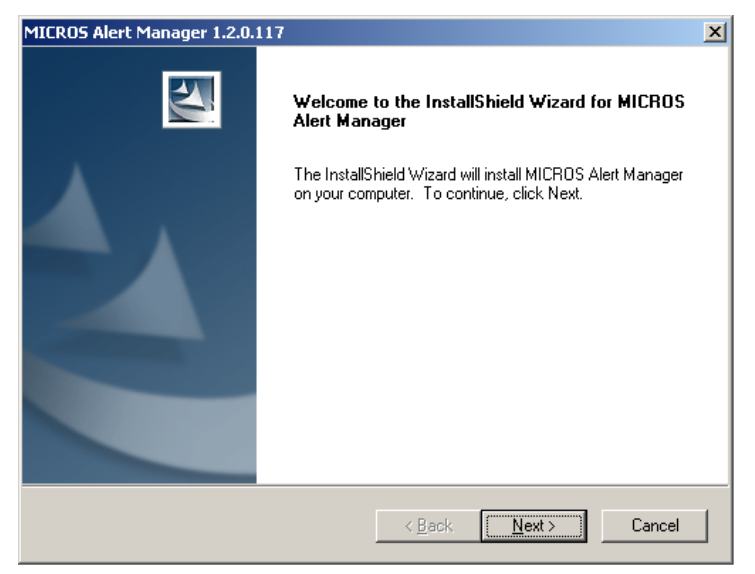

5. Select I accept the terms of the license agreement and click [Next].

| MICROS Alert Manager 1.2.0.117                                                                                                    | ۱ |
|----------------------------------------------------------------------------------------------------|---|
| License Agreement Please read the following license agreement carefully.                                                                                                    |   |
| <ul> <li>This license agreement is made and entered into in Columbia, Maryland USA, by and between MICROS and the Licensee.</li> <li>1. <u>DEFINITIONS</u>. When used in this Agreement, the following terms are defined as indicated:         <ol> <li><u>AAA</u>. "AAA" means the American Arbitration Association.</li> <li><u>Agreement</u>. "Agreement" means this license agreement.</li> <li><u>Claim</u>. "Claim" means an action or proceeding brought by a third party against Licensee or MICROS in any judicial forum or before a governmental agency or body.</li> </ol></li></ul> |   |
| I do not accept the terms of the license agreement     Definit      InstallShield                                                                                                    |   |
| < <u>B</u> ack <u>N</u> ext > Cancel                                                                                                    |   |

6. The system will automatically check to see if RES is installed. If RES is not installed on the system, skip to step 7.

If RES is installed, the system will display a list of available alert definitions.

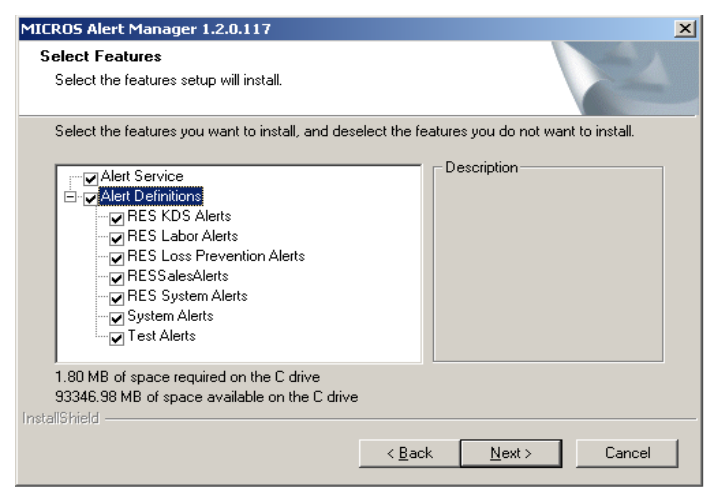

Use the check boxes to indicate which alerts (e.g., RES KDS Alerts) should be installed. If a previous version of an alert is already installed on the system, that box will be automatically checked and the alert will be updated.

Deselecting an alert that has already been installed will keep the alert from being upgraded. When finished click **[Next]**.

7. Click [Finish]. If you are prompted to restart the computer, select Yes I want to restart my computer now and then click [Finish].

**Note** If you choose not to restart, the POS may be in Grace Period and the MICROS Alert Manager may be in Demo Mode.

## Configuration

This section describes how to configure the MICROS Alert Manager Version 1.2.

| Start Alert<br>Manager | <ul> <li>To start the MICROS Alert Manager Service:</li> <li>1. Go to the <i>Start   Programs   MICROS Applications   MICROS A Manager Control Panel.</i></li> <li>2. Select the <i>Server Settings</i> tab, click the [Start Service] button.</li> </ul> | <ul> <li>start the MICROS Alert Manager Service:</li> <li>Go to the <i>Start   Programs   MICROS Applications   MICROS Alert Manager Control Panel</i>.</li> <li>Select the <i>Server Settings</i> tab, click the [Start Service] button.</li> </ul> |  |  |
|------------------------|----------------------------------------------------------------------------------------------------|----------------------------------------------------------------------------------------------------|--|--|
|                        | <b>Note</b> The MICROS Alert Manager Service can also be start<br>from Windows Control Panel   Administrative Tools  <br>Services   MICROS Alert Manager.                                                                                                 | 'ed                                                                                                    |  |  |
|                        | <ol> <li>Enter the number of days to keep the Alert Manager Service log<br/>information. The default is 7 days. A daily service log is located<br/>the <i>MICROS\AlertManager\LogFiles</i> directory.</li> </ol>                                          | ,<br>l in                                                                                                    |  |  |
|                        | 4. Select the <b>Log Debug Messages</b> option, if necessary. This option should only be used for troubleshooting purposes.                                                                                                    | n                                                                                                    |  |  |
|                        | <ol> <li>If desired, configure the Communication Ports. Enter the appropriate values in the Web Services, SIM Traffic and .NET Remoting for You must restart Alert Manager for these changes to take effect.</li> </ol>                                   | oriate<br>ields.                                                                                                    |  |  |
|                        | 6. Click Save.                                                                                                    |                                                                                                    |  |  |

## Defining Security and Licensing

If you do not have a product license Alert Manager will be in demo mode. This mode allows the site to send a maximum of 10 alerts.

If RES is running on the system and is in demo mode, then Alert Manager will also run in demo mode. This will occur even if the licensing information is entered.

If you are in demo mode a message will appear on the *Security and Licensing* tab in the **Licensing Status** box.

| MICROS Alert M                                                                                                    | anager Control Pa                                                                                                    | nel                  |                                                                               |                                                        |                        |
|----------------------------------------------------------------------------------------------------|----------------------------------------------------------------------------------------------------|----------------------|-------------------------------------------------------------------------------|--------------------------------------------------------|------------------------|
| 🔒 🗟<br>Save Refresh                                                                                                    | 🥑<br>Help                                                                                                    |                      |                                                                               |                                                        |                        |
| 🆏 Server Settings                                                                                                    | III Alert Definitions                                                                                                    | 🕵 Device Assignments | Nutput Devices                                                                | E Log Messages                                         | 🞒 Security & Licensing |
| Security Enable Secu Select the gro Administr Backup O Guests Network 1 Power US Remote D Replicato Users HelpServivmwar | urity<br>ups to which you would<br>ators<br>perators<br>Configuration Operator<br>ers<br>Desktop Users<br>r<br>icesGroup<br>e<br>rators have access reg | like to give access: | Licensing S<br>Not Auth<br>CKey Serial<br>0<br>Product Actri<br>Feature Actri | itatus<br>iorized (Demo Mode)<br>Number<br>vation Code |                        |
|                                                                                                    |                                                                                                    |                      |                                                                               |                                                        | Version 1.1.30.92      |

MD0003-148 May 1, 2009 Page 12 of 33

Follow these steps to configure security and licensing:

1. Select the *Security & Licensing* tab from the MICROS Alert Manager Control Panel.

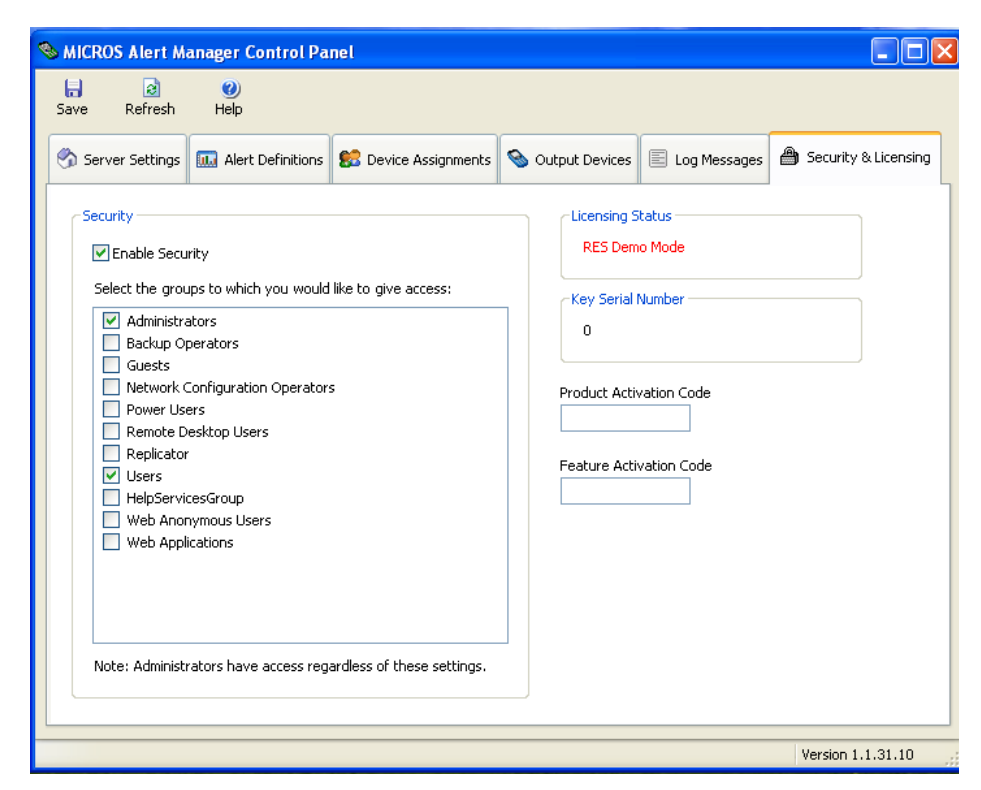

- 2. Click the Enable Security option.
- 3. Select the Windows security groups that should have access to the Alert Manager Control Panel.
- 4. Enter the **Product Activation Code** (this code is not required if using MAL).
- 5. Enter the **Feature Activation Code** (this code is not required if using MAL).
- 6. Click Save.

| Configure Output<br>Devices | Alerts can be sent to the following devices:                                                                                                    |  |  |
|-----------------------------|----------------------------------------------------------------------------------------------------|--|--|
|                             | • Alert Manager Clients (e.g., Pocket PCs)                                                                                                    |  |  |
|                             | • JTech Pagers (e.g., Server Pagers)                                                                                                    |  |  |
|                             | SMTP Email                                                                                                    |  |  |
|                             | • RESDBStorage (e.g., Alert Viewer PCWS).                                                                                                    |  |  |
|                             | <i>Note</i> : <i>The RESDBStorage output device requires RES v. 4.4 or greater.</i>                                                                            |  |  |
|                             | The Steps to configure each device are provided below.                                                                                                    |  |  |
| Alert Manager               | Follow these steps to configure an Alert Manager Client to receive alerts:                                                                                     |  |  |
| Clients                     | 1. Click on Alert Manager Clients from the <i>Output Devices</i> tab.                                                                                          |  |  |
|                             | 2. Click the [Output Device Configuration] button.                                                                                                    |  |  |
|                             | 3. Go to the <i>Settings</i> tab. Select the number of seconds to attempt to send a message before dropping the alert. Select <b>[Apply]</b> and <b>[Ok]</b> . |  |  |
|                             | Alert Manager Client Configuration                                                                                                    |  |  |

Number of seconds to attempt to send a message to a client before dropping the message.

Cancel

Apply

30 🛨

ΟK

MD0003-148 May 1, 2009 Page 14 of 33 4. For each client, enter a descriptive name in the **Name** column and its **Device Name or Static IP Address**.

| Save Refresh Help                                                                                                    |                                       | ×                                     |
|----------------------------------------------------------------------------------------------------|---------------------------------------|---------------------------------------|
| 🕉 Server Settings 🛄 Alert Definitions 💈                                                                                                    | 😚 Device Assignments 🤏 Output Devices | E Log Messages 🖨 Security & Licensing |
| Alert Manager Clents     Pocket PCs     Jinch Pagers     Guest Pagers     Numeric Pagers     Server Pagers     Server Pagers     Text Pagers     Text Pagers     RES DB Storage     SMTP Email     Small Addresses | Name<br>DB Storage Device             | Recipient<br>Anyone                   |
|                                                                                                    | Delete Device                         |                                       |
|                                                                                                    |                                       | Version 1.2.0.117                     |

5. Click Save.

### **JTECH Pagers** Follow these steps to configure a JTech pager to receive alerts:

- 1. Click on **JTech Pagers** from the *Output Devices* tab.
- 2. Select the [Output Device Configuration] button.
- 3. Enter the **COM Port** and **Timeout** fields on the *General* tab. Select the **[Test COM Port]** button to verify that the configured COM Port is available.

**Note** The Alert Manager Service must be set to Off in order to test the COM Port.

| SMICROS Alert Manager Contro | ol Panel                                                                                                    |                              |
|------------------------------|----------------------------------------------------------------------------------------------------|------------------------------|
| 🔚 🛃 🍘<br>Save Refresh Help   |                                                                                                    |                              |
| Server Settings Alert Defi   | General DefaultAlert Types Cap Code Prefixes Voice<br>Set "COM Port" to the COM port on the computer to<br>which your transmitter is connected. It is important to<br>power on your transmitter AFTER the transmitter has<br>been connected to the computer. You can use the<br>"Test COM Port" but the Alert Manager<br>will be able to communicate with this COM Port. This<br>button will be disabled while the Alert Manager service<br>is running because the Alert Manager would interfere<br>with the test. This test does not require the transmitter<br>to be connected to the computer, nor does it verify the<br>port to which the transmitter is connected.<br>COM Port<br>Timeout (0.1 second)<br>10<br>DK Cancel Apply | essages Security & Licensing |

MD0003-148 May 1, 2009 Page 16 of 33

4. Go to the *Default Alert Types* tab to configure default alert type settings for each pager. Use the drop down menu in the **Guest Pagers, People Pagers**, and **Server Pagers** fields to determine the frequency of illumination and/or sound, the length of time that the pager will go off, and whether the pager will flash, produce sound, or both.

| J                                                                                                    | JTech Pager Configuration               |                     |                   |                 |  |
|----------------------------------------------------------------------------------------------------|-----------------------------------------|---------------------|-------------------|-----------------|--|
|                                                                                                    | General                                 | Default Alert Types | Cap Code Prefixes | Voice           |  |
| You can set the default alert type for the following pager<br>types below. The default alert types will be used when<br>an alert does not specify a specific alert type.<br>Default Alert Types<br>Guest Pagers |                                         |                     |                   | ) pager<br>when |  |
|                                                                                                    | Alert 1 - one alert cycle of 15 seconds |                     |                   | ~               |  |
|                                                                                                    | People Pagers                           |                     |                   |                 |  |
|                                                                                                    | Alert 1 - one alert cycle of 8 seconds  |                     |                   | ~               |  |
|                                                                                                    | Server Pagers                           |                     |                   |                 |  |
|                                                                                                    | Alert 1 - one vibration 💌               |                     |                   | ~               |  |
|                                                                                                    |                                         |                     |                   |                 |  |
|                                                                                                    |                                         |                     |                   |                 |  |
|                                                                                                    |                                         |                     |                   |                 |  |
|                                                                                                    | OK Cancel Apply                         |                     |                   |                 |  |

5. Go to the *Cap Code Prefixes* tab and enter the necessary pager prefixes. Each system is assigned a specific Cap Code Prefix. This code is provided on the pager label. Keep in mind that the location of the code on the label varies by pager type. This prefix should only be programmed under the supervision and/or guidance of MICROS support personnel.

Information on identifying the cap code prefix for your site is provided in the *Pager Labeling Scheme* section on page 28.

| JTech Pager Configuration                                                                                                    | ] |
|----------------------------------------------------------------------------------------------------|---|
| General Default Alert Types Cap Code Prefixes Voice                                                                                                    |   |
| Consult your JTech order documentation, the label on<br>your transmitter, or the labels on your pagers to<br>determine what your cap code prefix is for each pager<br>type. Typically server pagers have a cap code prefix of<br>200, and all other pager types will share another prefix.<br>Prefixes<br>Guest Pagers Text Pagers<br>111 111<br>People Pagers Numeric Pagers<br>111 111<br>Server Pagers<br>111 |   |
|                                                                                                    |   |
| OK Cancel Apply                                                                                                    |   |

MD0003-148 May 1, 2009 Page 18 of 33 6. On the *Voice* tab, select [Voice On] or [Voice Off]. Make sure the pagers are removed from their chargers when making this change. This setting applies only to JTECH Glowster Plus and GuestPass devices. Click [Apply] and then click [OK].

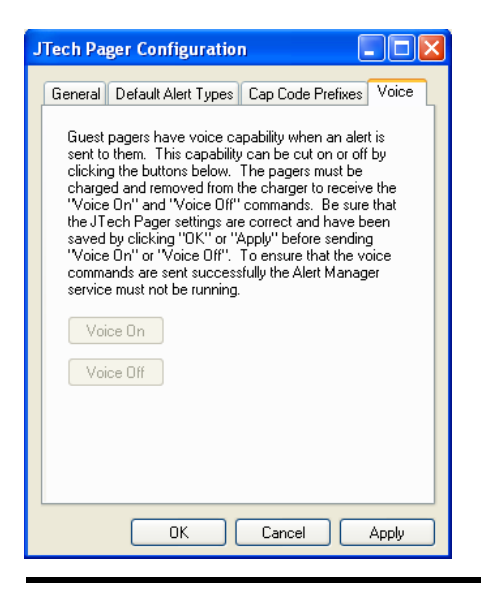

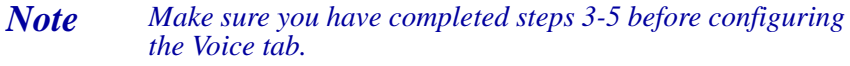

7. For each pager type, enter a descriptive name in the **Name** column and the pager number that is found on each individual pager.

| <b>F.</b> 🗟 🥑<br>Save Refresh Help    |                               |                                               |
|---------------------------------------|-------------------------------|-----------------------------------------------|
| h Server Settings 🛄 Alert Definitions | 🕵 Device Assignments 🤏 Output | Devices 📃 Log Messages 🖨 Security & Licensing |
| 🔢 Alert Manager Clients               | Name                          | Pager Number                                  |
| Pocket PCs                            | Guest Pager 1                 | 1101                                          |
| JTech Pagers                          | Guest Pager 2                 | 1102                                          |
| Superior Pagers                       | Guest Pager 3                 | 1103                                          |
| Secople Pagers                        | Guest Pager 4                 | 1104                                          |
| Server Pagers                         | Guest Pager 5                 | 1105                                          |
| Sector Text Pagers                    |                               |                                               |
| Semail Addresses                      |                               |                                               |
|                                       |                               |                                               |

8. Click the **[Save]** button.

**SMTP Email** Follow these steps to configure an alert to be sent to an email address:

**Note** Firewall or virus protection software may interfere with the MICROS Alert Manager SMTP Email feature. Please refer to your specific firewall or virus software documentation for information on allowing exceptions for MICROS email alerts.

- 1. Select **SMTP Email** from the *Output Devices* tab.
- 2. Click the [Output Device Configuration] button.

MD0003-148 May 1, 2009 Page 20 of 33

3. From the *General* tab, enter a valid **SMTP Server Address** and **From Email Address**. In the **Default From Name** field, specify the default from name that will be sent with each email message.

| s | MTP Email Configuration 🛛 🗖 🔀 |  |  |
|---|-------------------------------|--|--|
|   | General Security              |  |  |
|   | SMTP Server Address           |  |  |
|   | mail.foobar.com               |  |  |
|   | From Email Address            |  |  |
|   | foo@bar.com                   |  |  |
|   | Default From Name             |  |  |
|   | MICROS Alert Manager          |  |  |
|   |                               |  |  |
|   | OK Cancel Apply               |  |  |

4. From the *Security* tab, select the **Server requires authentication for outgoing email** option if your server requires authentication for outgoing email. Enter a valid username for your **SMTP Server** and enter a valid password for the Account Name. Click **[OK]**.

| SMTP Email Configuration 🛛 🔲 🔀                     |  |  |
|----------------------------------------------------|--|--|
| General Security                                   |  |  |
| Server requires authentication for outgoing email. |  |  |
| Account Name                                       |  |  |
| MikeRoseCafe                                       |  |  |
| Password                                           |  |  |
| *******                                            |  |  |
|                                                    |  |  |
| OK Cancel Apply                                    |  |  |

- 5. Select Email Addresses.
- 6. Enter a user's name and email address.
- 7. Click Save.

| Delete Output | Follow these steps to delete an output device: |  |
|---------------|------------------------------------------------|--|
| Devices       | 1. Highlight the output device to be removed.  |  |
|               | 2. Click the <b>[Delete Device]</b> button.    |  |

3. Click Save.

Assign and<br/>Unassign DevicesDevices can be assigned to specific employees and employee classes.<br/>When an alert is sent to an employee or employee class, all classes<br/>assigned to that group will receive the alert.

**Assign Devices** Use the *Device Assignments* tab to indicate which devices will be assigned to a particular employee class or individual employee.

Follow these steps to assign devices to an employee or employee class:

1. From the *Device Assignments* tab, assign devices to either Employee Classes or Employees.

| S MICROS Alert Manager Control Par  | el                                                                     |                        |
|-------------------------------------|------------------------------------------------------------------------|------------------------|
| 🔚 🗟 🥑<br>Save Refresh Help          |                                                                        |                        |
| Server Settings 🛄 Alert Definitions | Soutput Devices Source Assignments E Log Messages                      | A Security & Licensing |
| 🕵 Employee Classes<br>🕵 Employees   | Assign Employee Classes Assigned List<br>Employee Classes<br>Bartender |                        |
|                                     | Assigned Devices Unassigned Devi                                       | vices                  |
|                                     |                                                                        |                        |
|                                     | <                                                                      |                        |
|                                     |                                                                        |                        |
|                                     |                                                                        |                        |
|                                     |                                                                        | Version 1.1.29.86      |

- 2. Using the Identifier drop-down list on the *Assign* tab, select the Employee Class or Employee to assign devices.
- 3. Highlight the device(s) to be assigned and use the directional arrow buttons to add/remove devices from the selected list. By default all devices will be listed in the **Unassigned Devices** box.

|                     | 4. Use the <i>Assigned List</i> tab to view all of the assigned devices. This tab can also be used to unassign devices from employee classes and employees. Click the <i>Employee Classes</i> or <i>Devices</i> column headers to sort the rows alphabetically. |  |
|---------------------|----------------------------------------------------------------------------------------------------|--|
|                     | 5. Click Save.                                                                                                    |  |
| Unassign<br>Devices | Follow these steps to unassign a device from an employee or employee class:                                                                                                    |  |
|                     | 1. Go to the <i>Device Assignments</i> tab, select either Employee Classes or Employees.                                                                                                    |  |
|                     | 2. From the <i>Assign</i> tab, select the Employee Class or Employee from the Identifier drop-down list to unassign a device.                                                                                                    |  |
|                     | <b>Note</b> The Assigned List tab can also be used to unassign devices to employee classes and employees.                                                                                                    |  |
|                     | 1. Go to the Assigned List tab and select the device to be moved.                                                                                                    |  |
|                     | 2. Click the [unassign] button.                                                                                                    |  |
|                     | 3. Highlight the assigned devices to be unassigned.                                                                                                    |  |

4. Click the directional arrows to move the device to the **Unassigned Devices** box.

## Log Messages

The *Log Messages* tab allows you to view any messages that have been logged by MICROS Alert Manager. Use the **Log File** field to display messages for a particular log file. Use the **Log Date** field to display messages from a particular date.

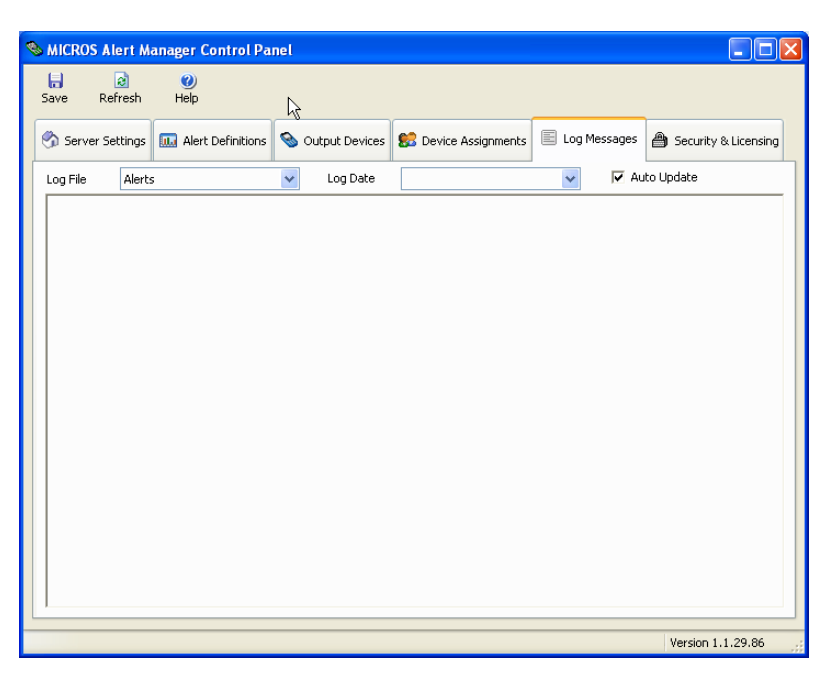

Select the **Auto Update** option for any new messages posted to the selected log file to be refreshed on the display.

*Warning!* When the Auto Update option is enabled and a large log file is displayed, system performance may be impacted.

**Defining Alerts** Use the *Alert Definitions* tab to enable the desired alerts and define alert-specific information, such as the frequency that alerts are sent and who will receive them.

If no Alert Definitions have been installed, the following message will appear:

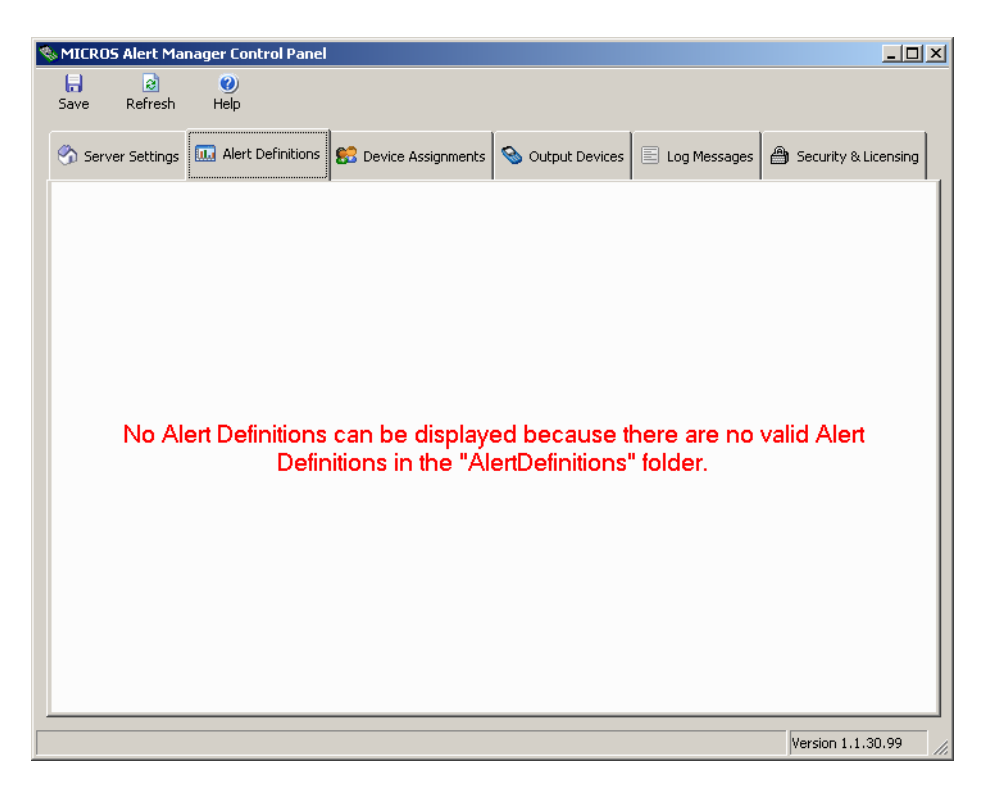

Refer to the *Alert Definitions v. 1.2 Configuration and Setup Guide*, *MD0003-149* documentation for information on configuring the Alert Definitions.

MD0003-148 May 1, 2009 Page 26 of 33

## **JTECH Pagers**

The following types of JTECH pagers are available for use with the MICROS Alert Manager:

- Glowster Plus—Typically used by customers.
- GuestPass—Typically used by customers.
- Server Pager—Typically used by servers.
- Text Pager—Typically used by management.

The following are pictures of each of these pager types:

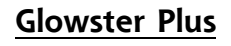

#### GuestPass

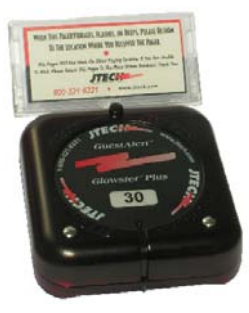

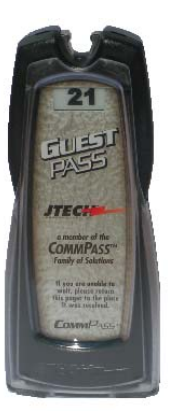

Server Pager

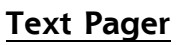

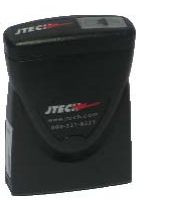

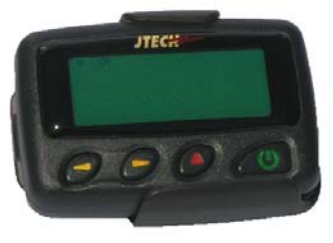

MD0003-148 May 1, 2009 Page 27 of 33

## Pager Labeling Scheme

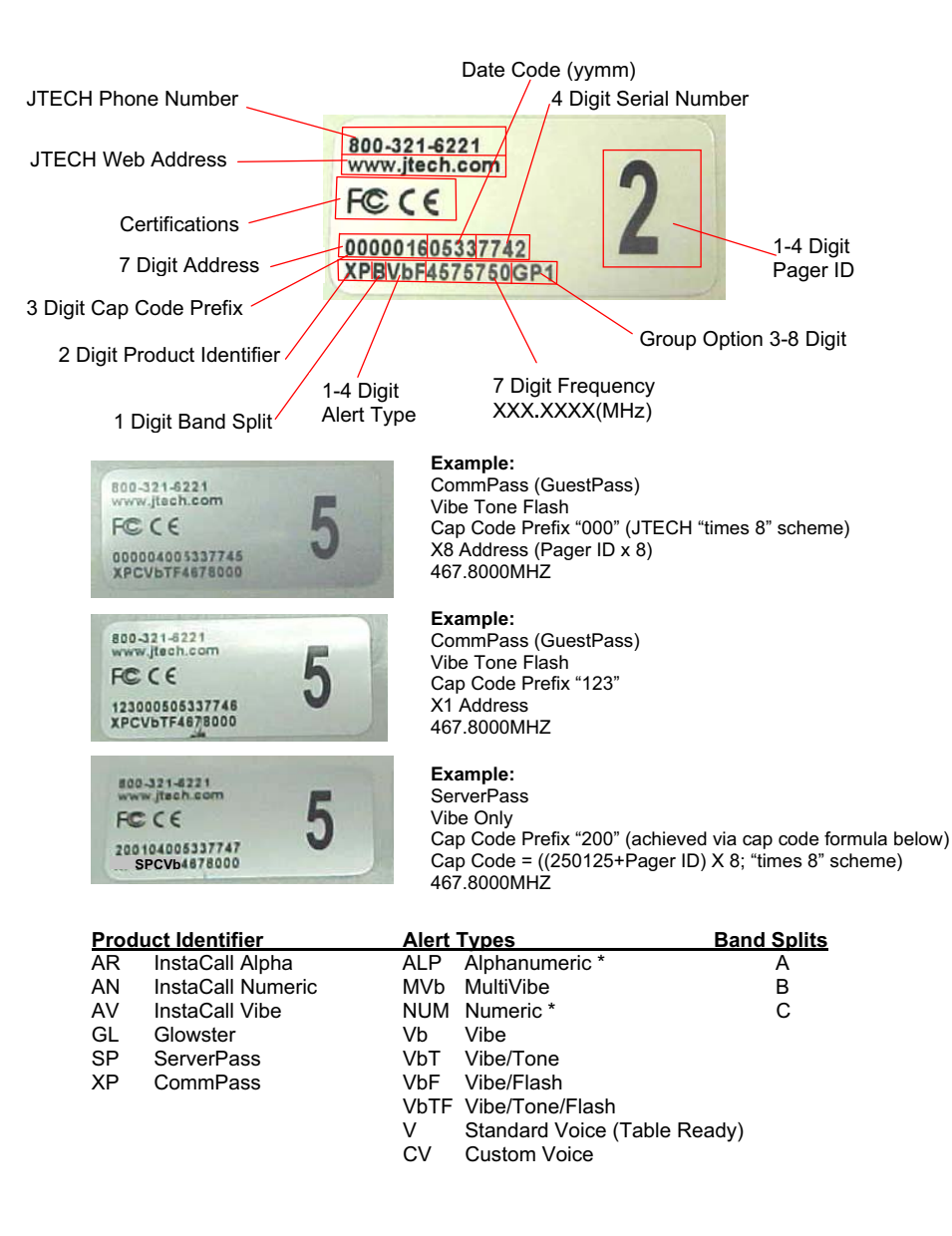

Note: \*Some Alphanumeric and Numeric pagers have alerts that are user changeable.

JTECH Communications Pager Label Scheme August 2005

MD0003-148 May 1, 2009 Page 28 of 33

## Alert Manager v. 1.2

| What's New                 | A new feature is defined as one that provides capabilities that were not<br>available in previous versions of the application.<br>The table below summarizes the new features included in this version.        |                                     |  |
|----------------------------|----------------------------------------------------------------------------------------------------|-------------------------------------|--|
| New Features<br>Summarized |                                                                                                    |                                     |  |
|                            | Feature                                                                                                    | Page                                |  |
|                            | The RESDBStorage.dll File Required to use Alert Viewer<br>is now Automatically Installed with Alert Manager                                                                                                    | 29                                  |  |
|                            | Void Percentage of Sales Alert Introduced                                                                                                    | 29                                  |  |
|                            | SCR 168                                                                                                    |                                     |  |
| New Features<br>Detailed   | The RESDBStorage.dll File Required to use Alert Viewer is<br>now Automatically Installed with Alert Manager<br>SCR 168                                                                                         |                                     |  |
|                            | with Alert Manager. This file is required to be able to use the Viewer Utility in conjunction with RES v. 4.4 or greater. For information on the Alert Viewer Utility, see the <i>RES 4.4 Read MD003-132</i> . | Alert<br>more<br><i>lMe First</i> , |  |
|                            | Void Percentage of Sales Alert Introduced                                                                                                    |                                     |  |
|                            | SCR 167                                                                                                    |                                     |  |
|                            | When using the RES Sales Alert.dll, the Void Percentage of S<br>notifies an employee class when the void total rung exceeds t                                                                                  | Sales Alert<br>he net sales         |  |

notifies an employee class when the void total rung exceeds the net sales total by a configurable percentage. For example, if 2% is entered and the Void total is an amount equal to 3% of the Net Sales total, an alert is sent, indicating Voids/Net Sales = 3%.

MD0003-148 May 1, 2009 Page 29 of 33 Note that the new 'Void % Alert' requires totals posting to occur to trigger the alert. Totals posting can be configured via an AutoSequenceServer running a totals posting at designated scheduled time intervals or by requesting a report via *MICROS Applications / Reports / Auto Sequence and Reports* which will call the report view and post the totals (i.e., Daily System Sales Detail).

#### Configuration

Navigate to *Alert Definitions | RES Sales Alerts | Void Percentage of Sales Alert.* Click the 'Extended Configuration' button to define the Void Percentage of Sales Alert criteria.

| Void Percentage of Sales Alert                     | ×                                                                                                    |
|----------------------------------------------------|----------------------------------------------------------------------------------------------------|
| Settings                                           |                                                                                                    |
| Alert when ratio Voids/Net Sales equals or exceeds | 10 %                                                                                                    |
| Alert these employee classes                       | Don't alert these employee classes                                                                                                    |
| Manager <<                                         | Bartender<br>Busser<br>Cashier<br>Delivery Cashier<br>Driver<br>Property Expert<br>QSR Cashier<br>QSR Drive Thru<br>Retail Cashier<br>Server<br>Server Table View |
|                                                    | OK Cancel Apply                                                                                                    |

A 'Void Percentage of Sales Alert' window appears, as seen above. Use the **Alert when Voids/Net Sales equals to exceeds X%** field to enter the voids threshold percentage. If the void amount divided by the net sales total exceeds this percentage, the alert is sent. This calculation is based on current business date net sales.

Using the arrow buttons, add the desired employee class from the **Don't** alert these employee classes list to the Alert these employee classes list. Click 'Apply' and then 'OK' to save the changes.

MD0003-148 May 1, 2009 Page 30 of 33

| What's Enhanced            | An enhancement is defined as a change made to improve or extend the functionality of the current MICROS Alert Manager software. To qualify as an enhancement, the change must satisfy the following criteria: |
|----------------------------|----------------------------------------------------------------------------------------------------|
|                            | • The basic feature or functionality already exists in the previous release of the software.                                                                                                    |
|                            | • The change adds to or extends the functionality of the current process. This differs from a revision (i.e. a bug fix) which corrects a problem not caught in the previous release of the software.          |
| Enhancements<br>Summarized | There are no enhancements in this version.                                                                                                    |

| What's Revised | A revision is defined as a correction made to any existing form, feature, |
|----------------|---------------------------------------------------------------------------|
|                | or function currently resident in the MICROS Alert Manager software.      |
|                | To qualify as a revision, the change must satisfy the following criteria: |

- The basic form, feature, or functionality must be part of the previous version of the software.
- The change must replace the current item or remove it from the application.

## Revisions Summarized

The table below summarizes the revisions included in this version.

| Module               | Revision                                                                                          | Page |
|----------------------|---------------------------------------------------------------------------------------------------|------|
| Alert<br>Definitions | SMTP Email.dll Email Alerts Function as Expected                                                  | 32   |
|                      | KDS Bumped Order Alert no longer<br>Produces an Error when Alphanumeric<br>Table Numbers are Used | 33   |

## **Alert Definitions**

## SMTP Email.dll Email Alerts Function as Expected

SCR 163

CR ID# 25301

Previously, some of the SMTP Email.dll email alerts were blocked by the SMTP servers. It was found that some email body text lines were being skipped due to the message containing LF (line feeds) without a CR (carriage return). This has been corrected.

#### KDS Bumped Order Alert no longer Produces an Error when Alphanumeric Table Numbers are Used

SCR 164

CR ID# 25347

Previously when using the KDSAlerts.dll, the KDS Bumped Order Alert did not function as expected and produced the error, 'Execute Failed. Input string was not in a correct format.' The error occurred when the table numbers programed within the *POS Configurator | Revenue Center | RVC Table Seating* 'Name' field were alphanumeric (e.g., 'R20'). Now, the error no longer occurs when alphanumeric table names are used.